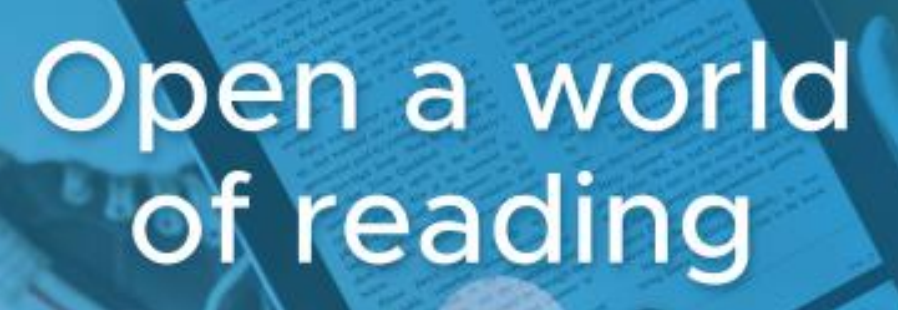

Sora offers the ability for students to explore digital books from CTECS and Hartford Public Library

Here's how to access titles from the library through Sora:

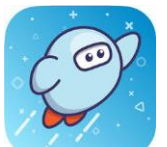

OverDrive

Education

1. Find the Sora App in ClassLink. Please note, individual CTECS schools are *not* listed in Sora. Your "school" in Sora is *Connecticut Technical Education and Career System*.

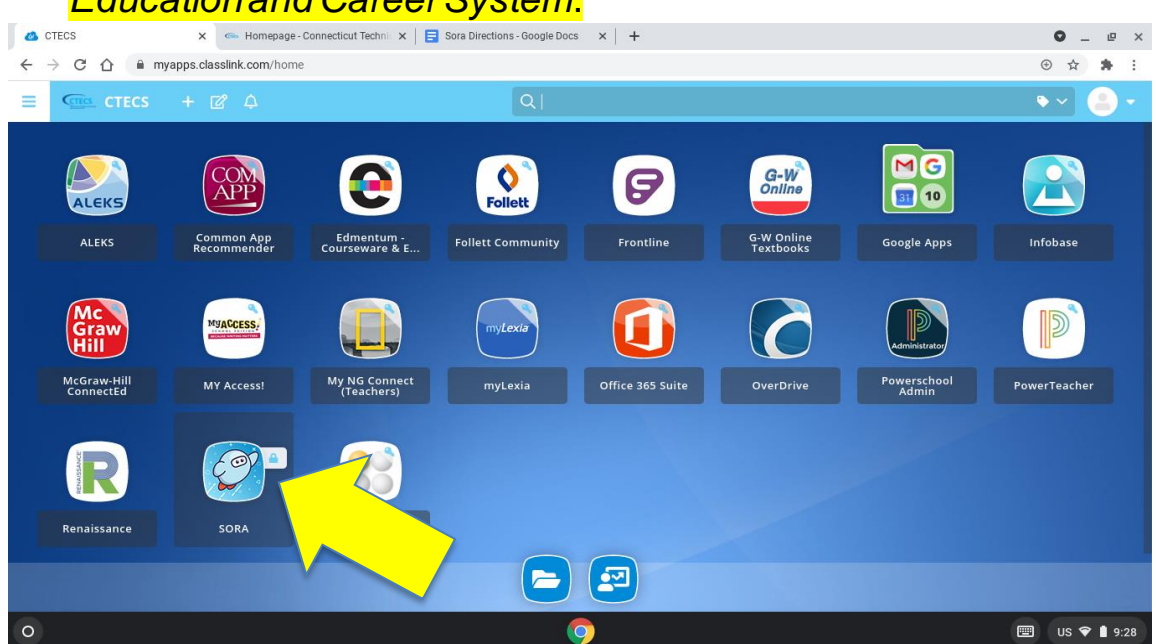

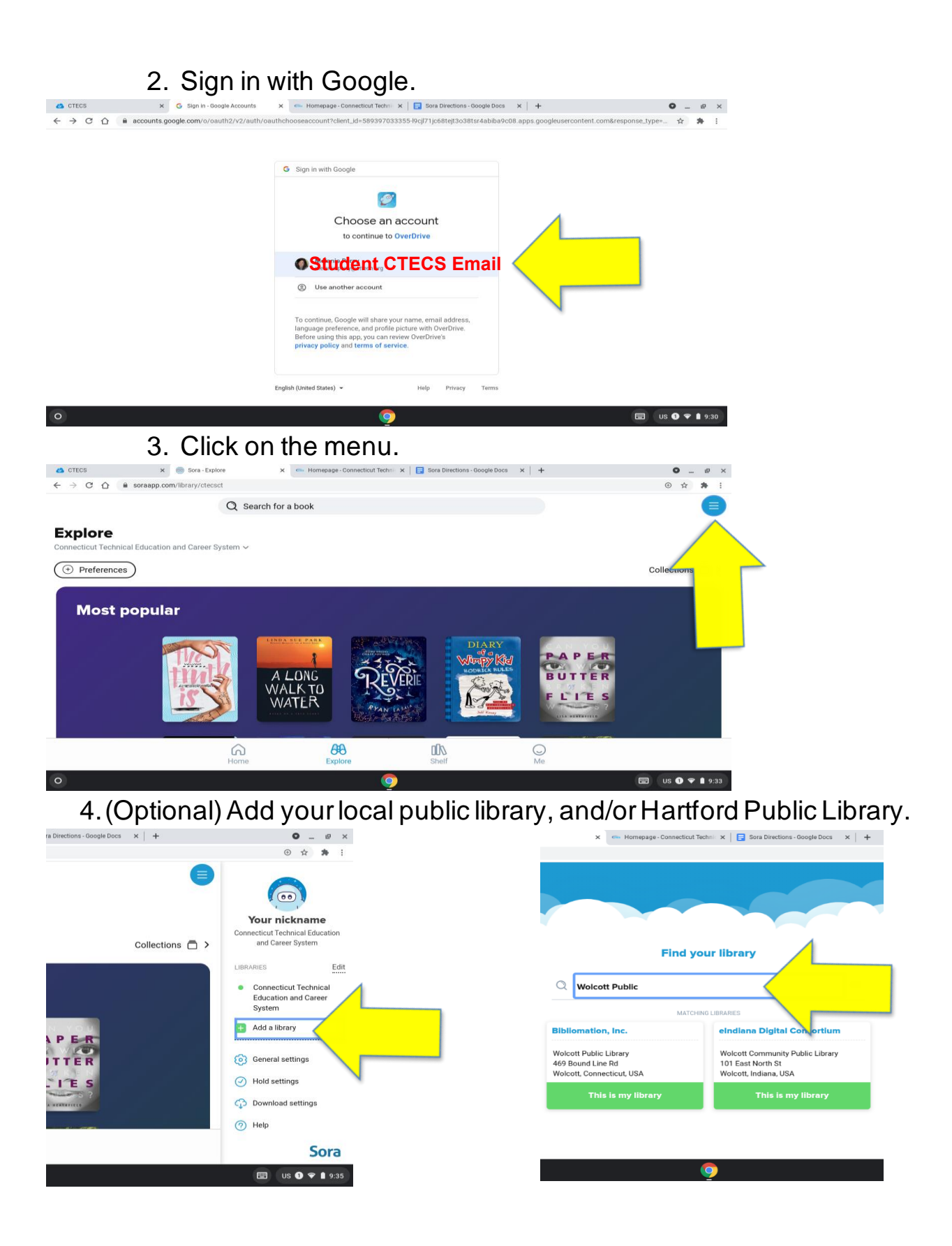

5. Back in Sora, return to the menu and select which catalog you want to search: our district's catalog or your public library's catalog.

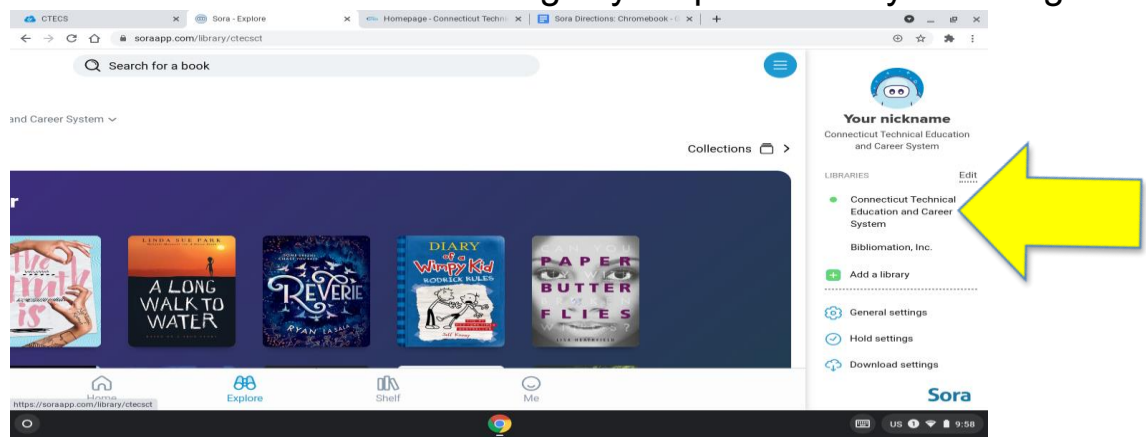

6. Search for a book in the search bar, or scroll down the page to

| explore.                                                               |                                                    |                                                |                              |
|------------------------------------------------------------------------|----------------------------------------------------|------------------------------------------------|------------------------------|
| 🙆 CTECS 🗙 💿 Sora - Explore                                             | × 🖙 Homepage - Connecticut Tec                     | hnic 🗙 📔 Sora Directions: Chromebook - G 🗙 🃔 🕂 | ♀_ ₽ ×                       |
| ← → C ☆ 🔒 soraapp.com/library/ctecsct                                  |                                                    |                                                | ⊕ ☆ <b>* :</b>               |
| $\mathbb{Q}$ Search for a book                                         |                                                    |                                                |                              |
| Explore<br>Connecticut Technical Education and Career System ~         |                                                    |                                                |                              |
| (+ Preferences)                                                        |                                                    |                                                | Collections 🖻 >              |
| Q Search for a book                                                    |                                                    |                                                |                              |
| Celebrate Black History and Black Authors                              |                                                    |                                                |                              |
| PROFESSIONAL<br>BOOK<br>NERROS<br>Author Series<br>Jason Reynolds<br>G | ESSONAL<br>ERDS<br>In X Frank<br>Revealed<br>Go Go | CONCRETE<br>ROSE                               |                              |
| NORE FARTY<br>TEAM AND<br>ADAM SILVERA                                 |                                                    |                                                |                              |
| Popular Subjects                                                       |                                                    |                                                |                              |
| 689 Young Adult Fiction 481                                            | Young Adult Literature                             | 247 Juvenile Fiction                           | 172 Young Adult Nonfiction   |
| 167Juvenile Nonfiction138                                              | Classic Literature                                 | 131 Comic and Graphic Books                    | 122 Fiction                  |
| 118 Romance 117                                                        | Fantasy                                            | 100 Humor (Fiction)                            | 98 Biography & Autobiography |
| 94 Juvenile Literature 76                                              | Historical Fiction                                 | 75 Suspense                                    | 72 Sociology                 |

Explore all subjects >

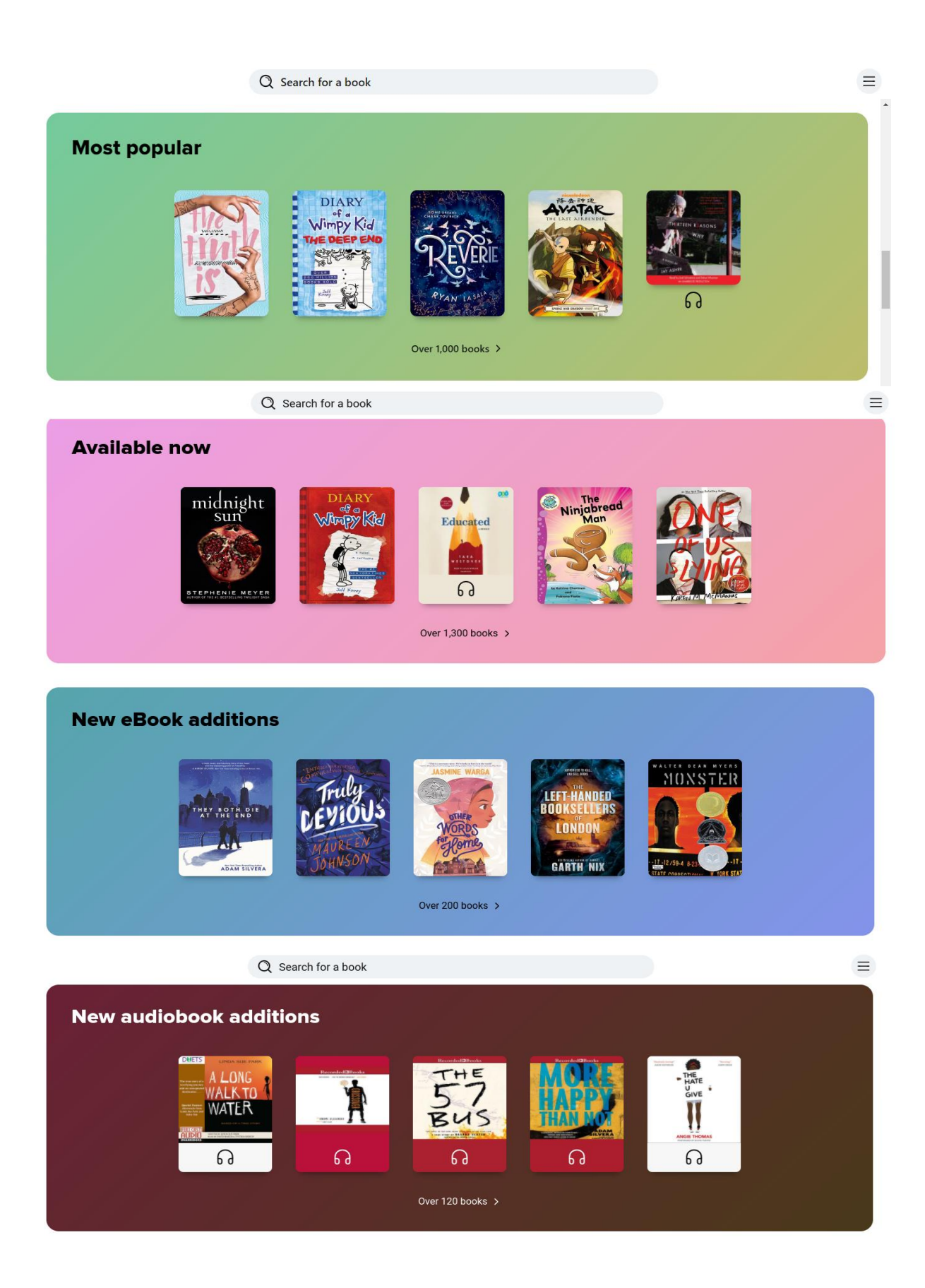

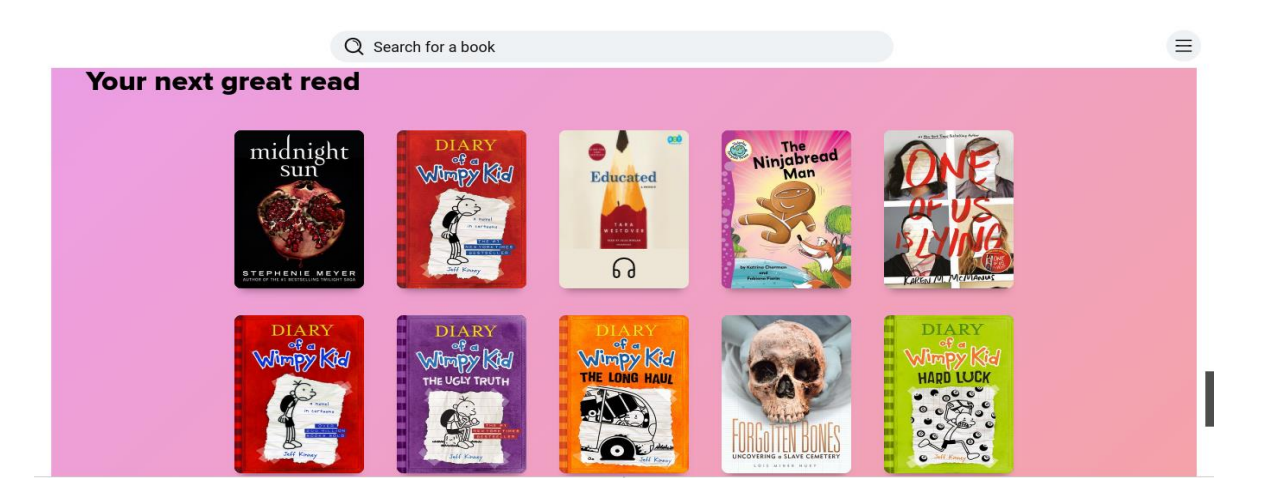

7. Download the Sora app to your Smartphone so you can read on the go! Remember, individual CTECS schools are *not* listed in Sora. Your "school" in Sora is *Connecticut Technical Education and Career System*, and your setup code in the Sora app is ctecsct.

> Sora offers the ability for students to explore digital books from CTECS and Hartford Public Library

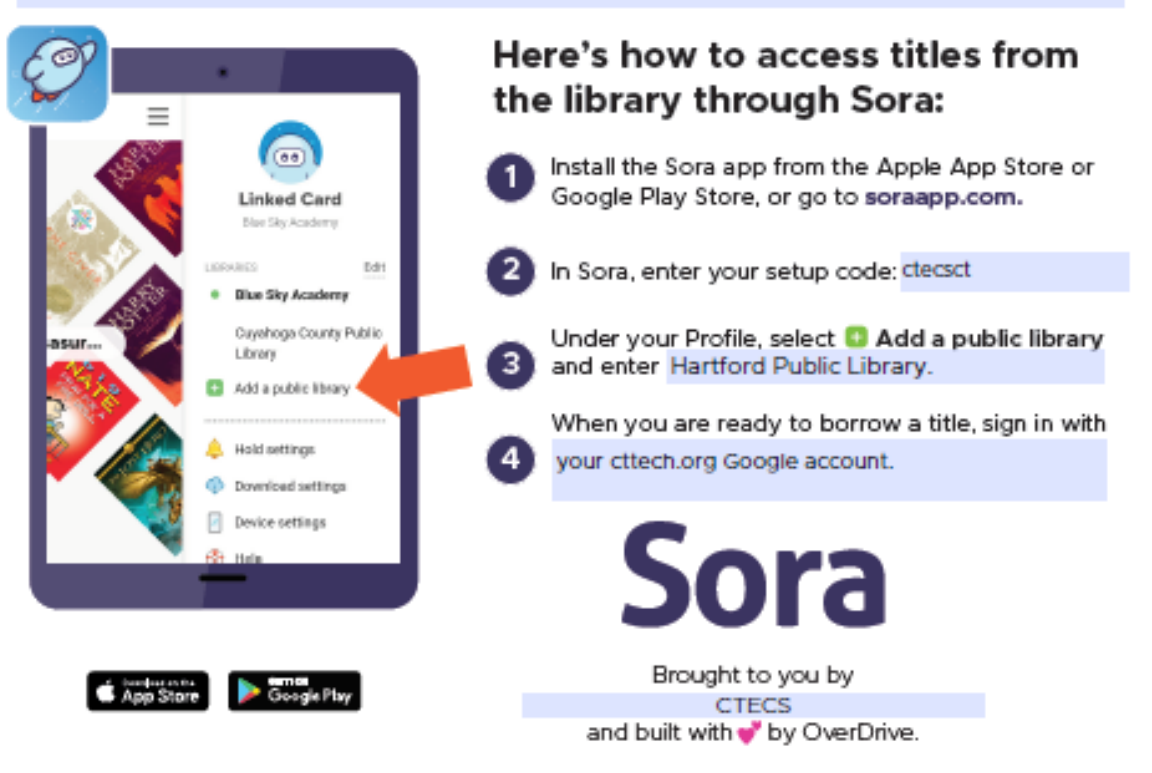